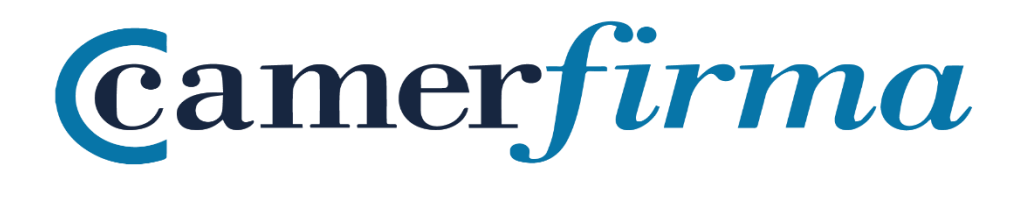

# MANUAL:

Descarga & Instalación SW \_ Windows

## 1. Descarga del Certificado digital

Una vez que su autoridad de registro (RA) haya validado su solicitud, usted recibirá un correo electrónico notificándole que ya puede descargar su certificado. Haga clic en el enlace correspondiente.

| De: AC Camerfirma < <u>certificados@camerfirma.com</u> >                                                                            |
|----------------------------------------------------------------------------------------------------|
| Enviado el: viernes, 9 de octubre de 2020 13:11                                                                                     |
| Para: Olga Martin < <u>olga.martin@camerfirma.com</u> >                                                                             |
| Asunto: Confirmación de Validación de Solicitud de Certificado Digital                                                              |
|                                                                                                    |
| Solicitud de Certificado Certificado Cualificado de Ciudadano [510]                                                                 |
|                                                                                                    |
| Estimado/a OLGA MARTIN:                                                                                                    |
| SU AUTORIDAD DE REGISTRO HA VALIDADO SU SOLICITUD DE PETICIÓN DE CERTIFICADO.                                                       |
| Para obtener su certificado acceda a la siguient <mark>e página de descarga y</mark> proceda a la descarga e instalación del mismo. |
| Para cualquier aclaración, ponemos a su disposición nuestro número de atención al cliente 902.36.12.07                              |

Atentamente, AC CAMERFIRMA S.A.

Al hacer clic en el enlace accederá a la página de descarga de su certificado.

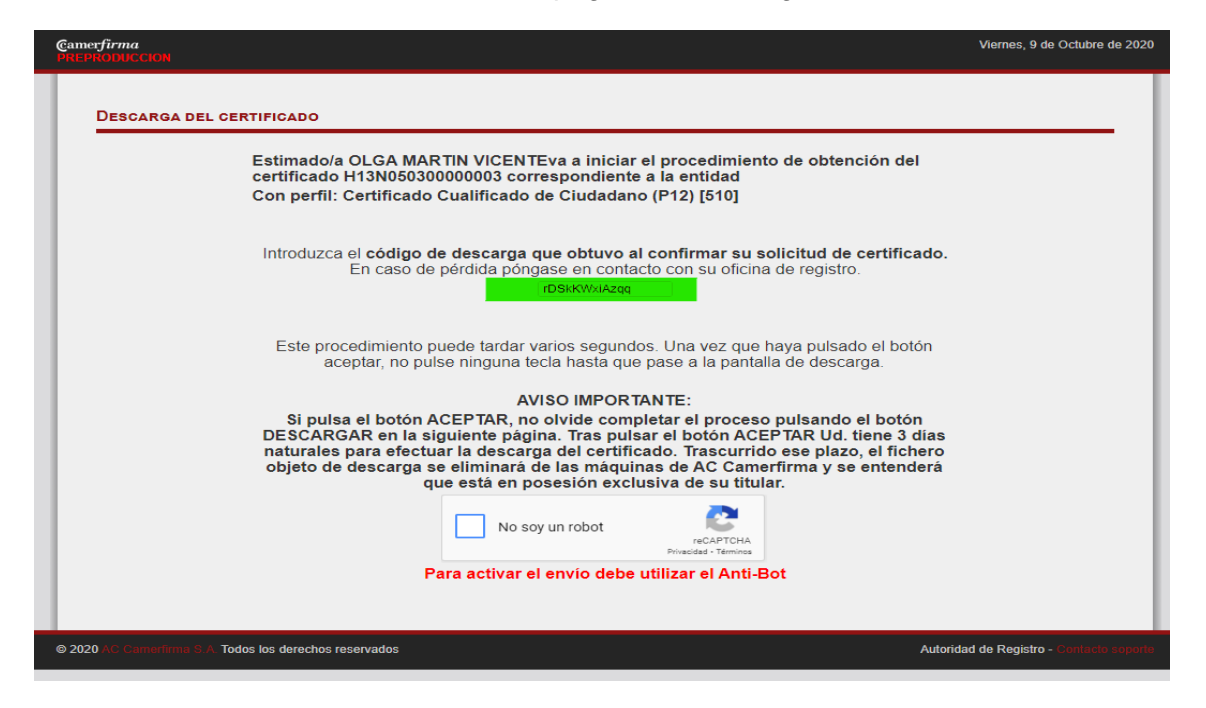

En esta primera página, deberá introducir el Código de Descarga que se le comunicó cuando confirmó la solicitud

| AC CAMERFIRMA, S.A NIF: A 82743287 | Página 2 de 10 |
|------------------------------------|----------------|
| C/Ribera del Loira, 12             |                |
| 28006 - Madrid                     |                |

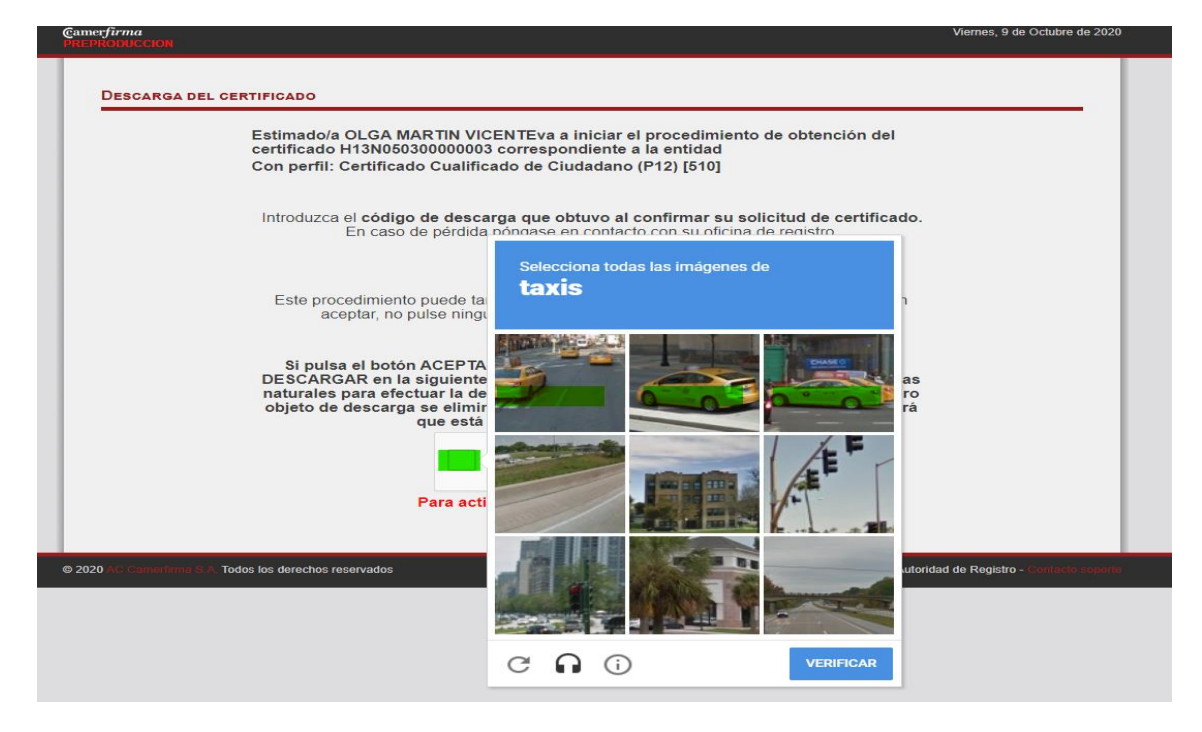

Tras pinchar en "No soy un robot" y verificar le aparecerá el botón enviar

| Estimado/a OLGA MARTIN VICENTEva a iniciar el procedimiento de obtención del certificado H13N050300000003 correspondiente a la entidad Con perfil: Certificado Cualificado de Ciudadano (P12) [510]                                                                                                    |
|----------------------------------------------------------------------------------------------------|
| Introduzca el <b>código de descarga que obtuvo al confirmar su solicitud de certificado.</b><br>En caso de pérdida póngase en contacto con su oficina de registro.<br>IDSIKKWXiAzqq                                                                                                    |
| Este procedimiento puede tardar varios segundos. Una vez que haya pulsado el botón<br>aceptar, no pulse ninguna tecla hasta que pase a la pantalla de descarga.                                                                                                    |
| AVISO IMPORTANTE:                                                                                                    |
| Si pulsa el botón ACEPTAR, no olvide completar el proceso pulsando el botón<br>DESCARGAR en la siguiente página. Tras pulsar el botón ACEPTAR Ud. tiene 3 días<br>naturales para efectuar la descarga del certificado. Trascurrido ese plazo, el fichero<br>objeto de descarga se eliminará de las máquinas de AC Camerfirma y se entenderá<br>que está en posesión exclusiva de su titular. |
| No soy un robot                                                                                                    |

Posteriormente, aparecerá la siguiente pantalla y deberá usted pinchar en Descargar.

| AC CAMERFIRMA, S.A NIF: A 82743287 | Página 3 de 10 |
|------------------------------------|----------------|
| C/Ribera del Loira, 12             |                |
| 28006 - Madrid                     |                |

| DESCARGA DEL CERTIFICADO             |                                                                                                    |                                                |
|--------------------------------------|----------------------------------------------------------------------------------------------------|------------------------------------------------|
| Desde esta página, va a proceder a o | escargar su certificado digital Camerfirma. Cuando haga click en el botón DESCARGAP<br>Descarga de archivos                                                                                                    | <ol> <li>le aparecerá esta pantalla</li> </ol> |
|                                      | Appress andress gueden daffer sur engaging. Si la información del archivos mán<br>na cuelos de archivos as no conclusiones forma en dagem de el, no alexa<br>Nontes de archivos en (d. B.p. 12<br>Era de archivos en gueden de la conclusione Exchange<br>De periode el archivos o guadado en su engagos<br>(Desea abrir el archivos o guadado en su engagos)<br>(Desea abrir el archivos o guadado en su engagos)                                                                                                    |                                                |
|                                      | Preguntar siempre antes de abrir este tipo de archivos                                                                                                    |                                                |
| Fuise ei bu                          | Consider constructions of the second second                                                                                                    | fa                                             |
|                                      | Terrane<br>Construction<br>Terrane<br>Terrane |                                                |
| Bulco ol botón Gr                    | Tex Perconal Information Exchange Cancelar                                                                                                    | tologión                                       |
| Puise er boton Gr                    | CEREAR     CEREAR                                                                                                    | Lanacion.                                      |

Tras hacer clic sobre el botón **Descargar**, el certificado se descarga y se encuentra en su equipo en la carpeta de descargas.

| 🖊   💆 📙 🗧   Descargas                 |        |                          |                       |                     |        | _ | ×        |
|---------------------------------------|--------|--------------------------|-----------------------|---------------------|--------|---|----------|
| Archivo Inicio Compartir Vista        |        |                          |                       |                     |        |   | ~ 🕐      |
| ← → · · ↑ 🕹 > Este equipo > Descargas |        |                          | ې ۲                   | Buscar en Descargas |        |   |          |
| 🗸 📌 Acceso rápido                     | ^      | Nombre                   | Fecha de modificación | Тіро                | Tamaño |   | <u>^</u> |
| Escritorio                            | A<br>A | TUg5VTVHdVphYVpmN0Q2eA== | 09/10/2020 15:36      | Personal Informati  | 9 KB   |   | 2        |

Al mismo tiempo, debe recibir un correo electrónico de confirmación de descarga que contendrá su PIN (contraseña) de instalación y el PIN de revocación.

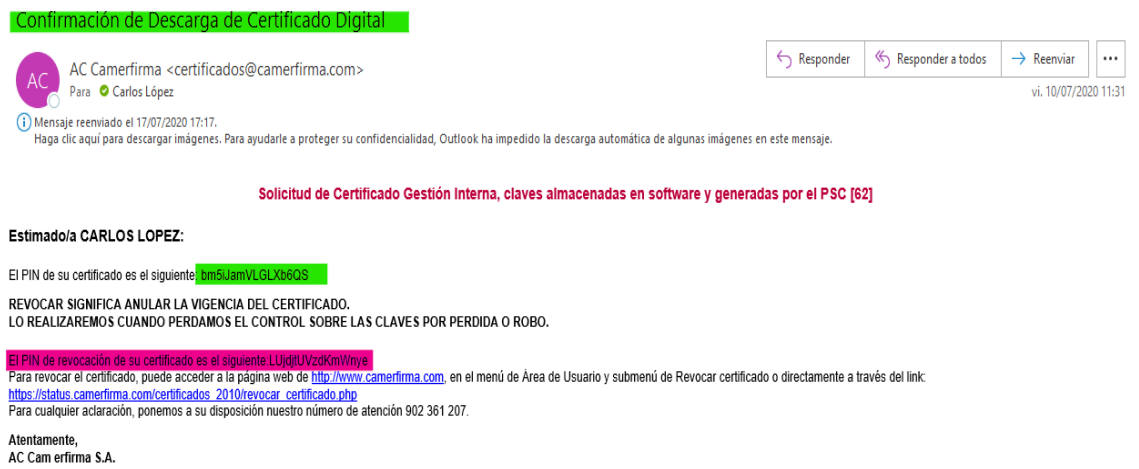

#### Guarde de forma segura ambos PINes.

| AC CAMERFIRMA, S.A NIF: A 82743287 | Página 4 de 10 |
|------------------------------------|----------------|
| C/Ribera del Loira, 12             |                |
| 28006 - Madrid                     |                |

## 2. Instalación del Certificado en Software

Localice el archivo con extensión p12 que descargó. Generalmente el archivo se encuentra en la carpeta de descargas cómo indicado anteriormente

Si no localiza el archivo puede utilizar las herramientas de búsqueda de Windows.

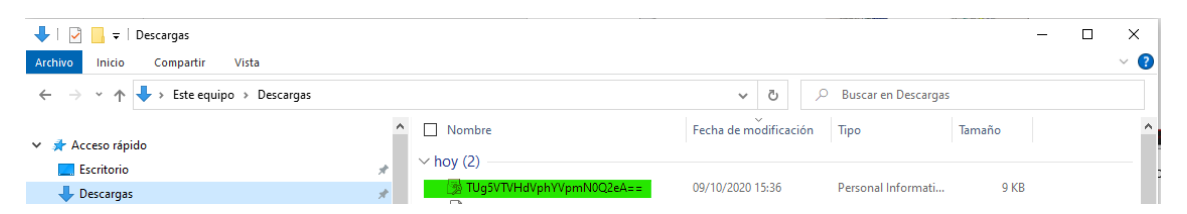

Al hacer doble click en el archivo .p12 le saldrá la siguiente pantalla :

| <ul> <li>Asistente para importar certificados</li> </ul>                                                                                                    | ×     |
|----------------------------------------------------------------------------------------------------|-------|
| Este es el Asistente para importar certificados                                                                                                    | P     |
| Este asistente lo ayuda a copiar certificados, listas de certificados de confianza y listas<br>de revocación de certificados desde su disco a un almacén de certificados.                                                                                                    | c     |
| Un certificado, que lo emite una entidad de certificación, es una confirmación de su<br>identidad y contiene información que se usa para proteger datos o para establecer<br>conexiones de red seguras. Un almacén de certificados es el área del sistema donde se<br>guardan los certificados. |       |
| Ubicación del almacén<br>(                                                                                                    |       |
| Equipo local  Haga clic en Siguiente para continuar.                                                                                                    |       |
|                                                                                                    |       |
|                                                                                                    |       |
| Siguiente Can                                                                                                    | celar |

Seleccione usuario actual si sólo quiere instalar el certificado en su perfil de usuario o seleccione equipo local si quiere instalar el certificado para todos los usuarios del equipo

Al pinchar nuevamente en siguiente le aparecerá la pantalla siguiente :

| AC CAMERFIRMA, S.A NIF: A 82743287 | Página 5 de 10 |
|------------------------------------|----------------|
| C/Ribera del Loira, 12             |                |
| 28006 - Madrid                     |                |

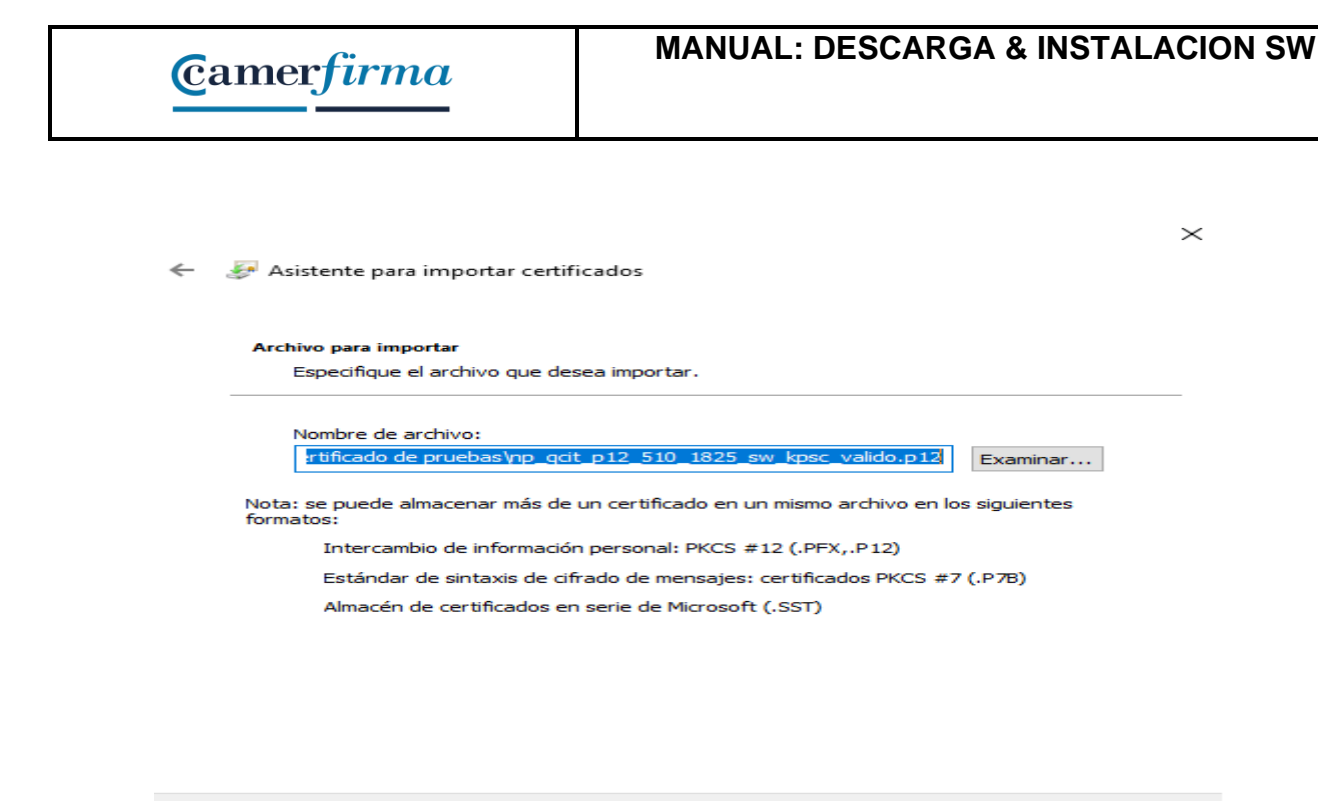

Al pinchar en siguiente le aparece la pantalla en la que deberá introducir el PIN (contraseña) de instalación que recibió en el correo electrónico de confirmación de descarga. Igualmente deberá marcar las casillas O

Siguiente Cancelar

| 🗧 🚁 Asistente para importar certificados                                                                                                    | × |
|----------------------------------------------------------------------------------------------------|---|
| Protección de clave privada<br>Para mantener la seguridad, la clave privada se protege con una contraseña.                                                                                            |   |
| Escriba la contraseña para la clave privada.                                                                                                    | - |
| Contraseña:<br>rwk4yGHm43Nx37JZ                                                                                                    |   |
| Opciones de importación:<br>Habilitar protección segura de clave privada. Si habilita esta opción, se le<br>avisará cada vez que la clave privada sea usada por una aplicación.                       |   |
| Marcar esta dave como exportable. Esto le permitirá hacer una copia de seguridad de las daves o transportarlas en otro momento.  Proteger la dave privada mediante segurity(Non-exportable) basada en |   |
| virtualizado                                                                                                    |   |
| Siguiente Cancelar                                                                                                    |   |

| AC CAMERFIRMA, S.A NIF: A 82743287 | Página 6 de 10 |
|------------------------------------|----------------|
| C/Ribera del Loira, 12             |                |
| 28006 - Madrid                     |                |

Al pinchar en siguiente le aparecerá la siguiente pantalla. Se aconseja dejar marcado el camino de almacenamiento por defecto según el tipo de certificado.

|   |                                                                                                    | $\times$ |
|---|----------------------------------------------------------------------------------------------------|----------|
| ~ | 🐓 Asistente para importar certificados                                                                                                   |          |
|   |                                                                                                    |          |
|   | Almacén de certificados                                                                                                    |          |
|   | Los almacenes de certificados son las áreas del sistema donde se guardan los<br>certificados.                                            |          |
|   | Windows puede seleccionar automáticamente un almacén de certificados; también se<br>puede especificar una ubicación para el certificado. |          |
|   | Seleccionar automáticamente el almacén de certificados según el tipo de certificado                                                      |          |
|   | Colocar todos los certificados en el siguiente almacén                                                                                   |          |
|   | Almacén de certificados:                                                                                                    |          |
|   | Examinar                                                                                                    |          |
|   |                                                                                                    |          |
|   |                                                                                                    |          |
|   |                                                                                                    |          |
|   |                                                                                                    |          |
|   |                                                                                                    |          |
|   |                                                                                                    |          |
|   |                                                                                                    |          |
|   |                                                                                                    |          |
|   |                                                                                                    |          |
|   | Siguiente Cancela                                                                                                    | r        |
|   |                                                                                                    |          |

### Pinchar en siguiente

| ~                                                              | 🌮 Asistente para importar certificados                                                | ×                                     |  |  |
|----------------------------------------------------------------|---------------------------------------------------------------------------------------|---------------------------------------|--|--|
|                                                                | Finalización del Asistente                                                            | para importar certificados            |  |  |
| Se importará el certificado después de hacer dic en Finalizar. |                                                                                       |                                       |  |  |
|                                                                | Especificó la siguiente configuración:                                                | c c c c c c c c c c c c c c c c c c c |  |  |
|                                                                | Almacén de certificados seleccionado Determinado de forma automática por el asistente |                                       |  |  |
|                                                                | Contenido P                                                                           | FX                                    |  |  |
|                                                                | <                                                                                     |                                       |  |  |
|                                                                |                                                                                       |                                       |  |  |
|                                                                |                                                                                       |                                       |  |  |
|                                                                |                                                                                       |                                       |  |  |
|                                                                |                                                                                       |                                       |  |  |
|                                                                |                                                                                       | Finalizar         Cancelar            |  |  |

Al pinchar en finalizar aparecerá la siguiente pantalla :

| AC CAMERFIRMA, S.A NIF: A 82743287 | Página 7 de 10 |
|------------------------------------|----------------|
| C/Ribera del Loira, 12             |                |
| 28006 - Madrid                     |                |

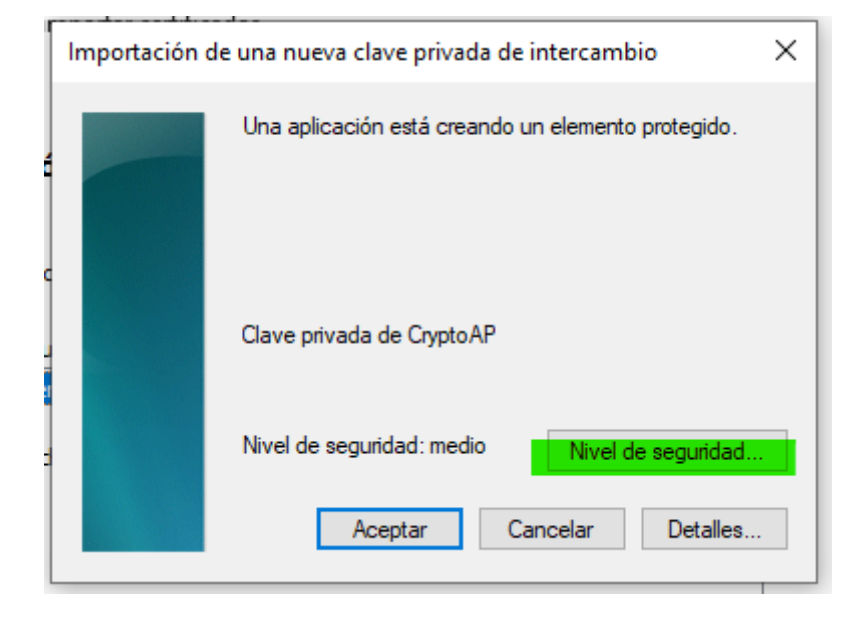

Pinchar en Nivel de seguridad para agregar una contraseña personal que deberá usted introducir a cada vez que utilice su certificado.

| Elegir un nivel de segurid                                                                                                    | ad X                                                      |  |
|----------------------------------------------------------------------------------------------------|-----------------------------------------------------------|--|
|                                                                                                    | Elija un nivel de seguridad apropiado para este elemento. |  |
| <ul> <li>Alto<br/>Solicitar mi permiso con una contraseña cuando la<br/>información vaya a utilizarse.</li> <li>Medio<br/>Solicitar mi permiso cuando la información vaya a<br/>utilizarse.</li> </ul> |                                                           |  |
|                                                                                                    |                                                           |  |
|                                                                                                    | < Atrás Siguiente > Cancelar                              |  |

Seleccione nivel alto y pinche en siguiente

| AC CAMERFIRMA, S.A NIF: A 82743287 | Página 8 de 10 |
|------------------------------------|----------------|
| C/Ribera del Loira, 12             |                |
| 28006 - Madrid                     |                |

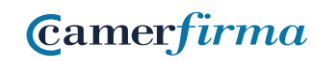

| Crear una contraseña para proteger este elemento.                                     |  |
|---------------------------------------------------------------------------------------|--|
| Crear una contraseña para este elemento.<br>Contraseña para: Clave privada de CryptoA |  |
| Contraseña:<br>Confimar:                                                              |  |
|                                                                                       |  |

Introduzca en el campo la contraseña personal de su elección de al menos 8 caracteres y contenga al menos una mayúscula y un número. Repítala en el campo confirmar antes de pinchar en finalizar.

| Importación                          | de una nueva clave privada de intercambio          | × |  |  |
|--------------------------------------|----------------------------------------------------|---|--|--|
|                                      | Una aplicación está creando un elemento protegido. |   |  |  |
|                                      |                                                    |   |  |  |
|                                      |                                                    |   |  |  |
|                                      | Clave privada de CryptoAP                          |   |  |  |
|                                      |                                                    |   |  |  |
|                                      | Nivel de seguridad: alto Nivel de seguridad        |   |  |  |
|                                      | Aceptar Cancelar Detailes                          |   |  |  |
| Pinche ahora en <mark>Aceptar</mark> |                                                    |   |  |  |

| AC CAMERFIRMA, S.A NIF: A 82743287 | Página 9 de 10 |
|------------------------------------|----------------|
| C/Ribera del Loira, 12             |                |
| 28006 - Madrid                     |                |

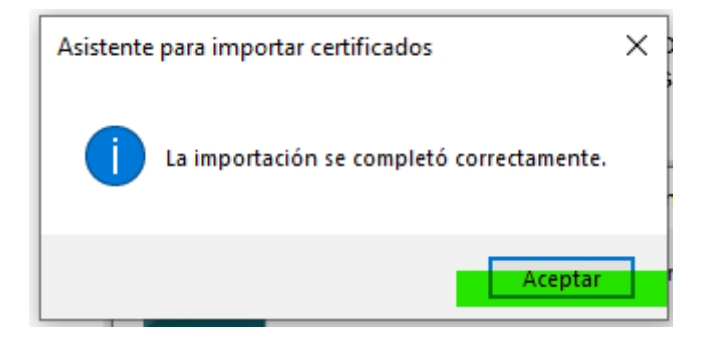

Al finalizar y aceptar la operación de instalación de su certificado el asistente de importación le notifica que el proceso se completó correctamente.

Pinche en aceptar para cerrar el asistente.

Ya está su certificado debidamente instalado en su equipo y listo para utilizarlo.

## 3. Copia de Seguridad del Certificado

Una vez instalado el certificado, se recomienda realizar una copia de seguridad del fichero descargado, en un soporte alternativo (pincho USB, disco externo, Cloud...) y borrar la copia que se ha grabado en el ordenador en el paso de descarga.

Se recomienda asimismo guardar de forma segura el PIN (contraseña) de instalación enviado por correo electrónico.

De esta forma, en caso de borrado accidental o avería del disco duro del ordenador, podremos recuperar nuestro certificado digital desde la copia de seguridad.

También se recomienda mantener la copia del certificado y el PIN de instalación en sitios diferentes.

| AC CAMERFIRMA, S.A NIF: A 82743287 |  | Página 10 de 10 |  |  |
|------------------------------------|--|-----------------|--|--|
| C/Ribera del Loira, 12             |  |                 |  |  |
| 28006 - Madrid                     |  |                 |  |  |